## Установка ПО Goods на терминал сбора данных CASIO DT-930

- 1) Скачать, установить и запустить программу LMWin. Скачать программу можно здесь <u>http://goods-mobile.ru/support/files/lmwin701.zip</u>
- 2) Выбрать пункт верхнего меню Configure и указать используемый тип подключения
  - если используется подставка НА-DT964IO (или НА-DT960IO) необходимо выбрать пункт *RS-232-C*

| 🖴 Download/Upload Utility |                                                                    |                     |   |  |   |
|---------------------------|--------------------------------------------------------------------|---------------------|---|--|---|
| Script                    | Configure Exe                                                      | cute Help           | - |  |   |
| <u>*</u>                  | ✓ RS-232-C<br>SCSI<br>TCP/IP<br>TCP/IP(New)<br>B.S/B.B(IOBC<br>USB | x)                  | Ð |  | ? |
|                           | Set As Defau<br>Settings                                           | lt Ctrl-F<br>Ctrl-G | ] |  |   |

• если используется подставка НА-Е60Ю (или ИК-порт) необходимо выбрать пункт *В. В/S.B(IOBOX)* 

| Script    | Configure Execut                          | te Help |   |   |            |
|-----------|-------------------------------------------|---------|---|---|------------|
| <u>*1</u> | RS-232-C<br>SCSI<br>TCP/IP<br>TCP/IP(New) |         | I | Z | <b>N</b> ? |
|           | B.S/B.B(IOBOX)                            |         |   |   |            |
|           | USB                                       |         |   |   |            |
|           | Set As Default                            | Ctrl-F  |   |   |            |
|           | Settings                                  | Ctrl-G  |   |   |            |

3) Нажать кнопку Command.

## Goods

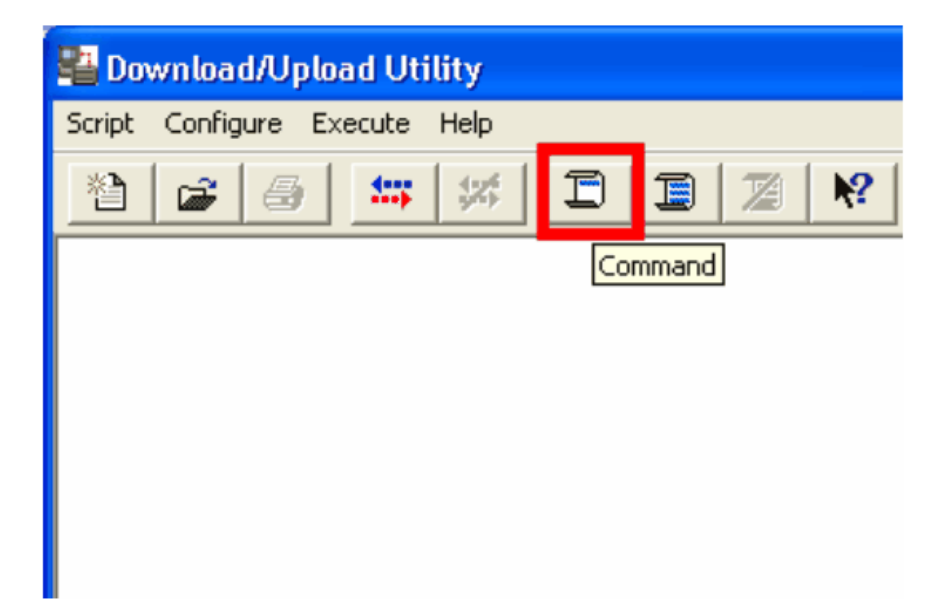

4) Далее выбираем команду Send, а в области Files нажимаем кнопку Browse.

| Command Screen                                                                                                    |                                                                                     |                                             |
|----------------------------------------------------------------------------------------------------|-------------------------------------------------------------------------------------|---------------------------------------------|
| Command Send  Command Send  Command  Command  Co | ate 2009-04-21 Attrib<br>me 11:11:37 Attrib<br>Hidden F Read-only<br>Archive System | Options<br>Overwrite<br>Recursive<br>Update |
| Pile(S)                                                                                                    | Browse                                                                              | Mode<br>C Single<br>C Batch                 |
|                                                                                                    | ОК                                                                                  | Cancel                                      |

5) В появившемся окне открываем путь к файлам программы *Goods* и выбираем эти файлы. Сразу все файлы одним кликом выбрать нельзя, поэтому необходимо выбирать каждый файл по отдельности.

| Browse                                                                     | ? 🗙                      |
|----------------------------------------------------------------------------|--------------------------|
| Папка: 🔁 930                                                               |                          |
| ASTART.HTS<br>GOODS_V3.LOD<br>LOADER.LOD<br>PATCH001.LOD<br>russ6<br>russ8 | Переход к последней прос |
| Имя файла: ASTART                                                          | Открыть                  |
| Тип файлов: All Files(*.*)                                                 | • Отмена                 |

6) После выбора всех файлов Goods, в окошке Destination Dir указать b:. Далее

нажать ОК. Программа готова для передачи Goods на терминал сбора данных!

| Command Screen                                              |                                  |                                              |                                             |
|-------------------------------------------------------------|----------------------------------|----------------------------------------------|---------------------------------------------|
| Command Send<br>Drive A: Size 0<br>File(s)                  | Date 2007-07-12<br>Time 14:30:53 | Attrib<br>Hidden Read-only<br>Archive System | Options<br>Overwrite<br>Recursive<br>Update |
| "C:\1\ASTART.HTS" "C:\1\GOO<br>"C:\1\LOADER.LOD" "C:\1\PAT( | Mode<br>C Single<br>C Batch      |                                              |                                             |
| Destination Dir<br>b:                                       |                                  | ОК                                           | Cancel                                      |

Далее, необходимо выполнить следующие действия на терминале сбора данных:

- 1) Отформатировать диск А. Для этого, выбрать пункт главного меню (SYSTEM MENU) 4:TRANSMIT > 4:UTILITY > 2:FORMAT DRIVE и указать диск А.
- 2) После форматирования выйти в главное меню терминала сбора данных нажатием несколько раз кнопки *CLR* на клавиатуре.
- 3) В главном меню терминала выбрать пункт 4:TRANSMIT > 6:PORT > 2:FIR, затем

нажать *ENT*.

4) Положить ИК-порт терминала сбора данных напротив внешнего ИК-порта компьютера или установить его в подставку, и выбрать пункт меню 4:UTILITY > 1: TRANS FILE.

После установки Goods на терминал сбора данных, запустить программное обеспечение на устройстве (выбрать пункт главного меню **1:EXECUTE AP**, далее выбрать пункт **1.3AПУСК**, тип активации выбрать **ВРУЧНУЮ**). Далее произвести активацию программного обеспечения на сайте - <u>http://goods-mobile.ru/license/</u>